Note: LiCO should be deployed before running the steps of this document. In this document, unless stated, all the operations are executed in the microk8s host.

The used yaml file are under https://hpc.lenovo.com/lico/downloads/6.0/examples/microk8s/.

1. Rename microk8s.kubectl to kubectl for convenient usage.

[root@chaofeng-k8s ddd]# snap alias microk8s.kubectl kubectl

## 2. Add hostname into /etc/hosts.

[root@chaofeng-k8s ddd]# cat /etc/hosts 127.0.0.1 localhost localhost.localdomain localhost4 localhost4.localdomain4 ::1 localhost localhost.localdomain localhost6 localhost6.localdomain6 10.241.34.15 chaofeng-k8s

## 3. Enable microk8s add-ons

[root@chaofeng-k8s ddd]# microk8s enable dns dashboard metrics-server rbac

# 4. Install ingress controller, (microk8s has ingress add-on, but it has bug, so we should not enable the mircork8s ingress, we need install it)

[root@chaofeng-k8s ddd]# kubectl apply -f https://raw.githubusercontent.com/kubernetes/ingressnginx/nginx-0.30.0/deploy/static/mandatory.yaml [root@chaofeng-k8s ddd]# kubectl apply -f https://raw.githubusercontent.com/kubernetes/ingressnginx/nginx-0.30.0/deploy/static/provider/baremetal/service-nodeport.yaml

## 5. Enable clusterrole system:anonymous

[root@chaofeng-k8s ddd]# kubectl apply -f system-anonymous.yaml

## 6. Create LiCO cluster role

[root@chaofeng-k8s ddd]# kubectl apply -f clusterrole.yaml

## 7. Configure prometheus for gpu monitoring

[root@chaofeng-k8s ddd]# kubectl label node `hostname` hardware-type=NVIDIAGPU [root@chaofeng-k8s ddd]# kubectl create namespace monitoring #In the file Prometheus-deployment.yaml, change the <gpu node address> to the ip address of #`hostname`

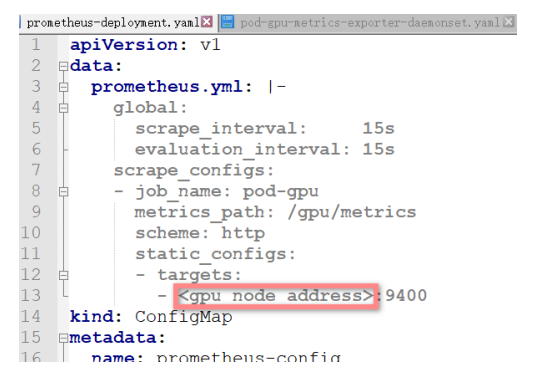

[root@chaofeng-k8s ddd]# kubectl apply -f prometheus-deployment.yaml [root@chaofeng-k8s ddd]# kubectl apply -f pod-gpu-metrics-exporter-daemonset.yaml

## 8. Disable streaming connection timeout, by default the value is 4 hours.

Add --streaming-connection-idle-timeout=0 to file /var/snap/microk8s/current/args/kubelet, then restart the kubelet service.

[root@chaofeng-k8s ddd]# systemctl restart snap.microk8s.daemon-kubelet.service

#### 9. Setup docker registry

you can use microk8s build-in docker registry, https://microk8s.io/docs/registry-built-in

[root@chaofeng-k8s ddd]# microk8s enable registry

## or you can also use existing private docker registry, you should add docker registry to docker daemon and microk8s. https://microk8s.io/docs/registry-private

[root@chaofeng-k8s ddd]# cat /etc/docker/daemon.json "insecure-registries": ["10.240.208.138:5000","10.240.212.106"] [root@chaofeng-k8s ddd]# service docker restart [root@chaofeng-k8s args]# vi /var/snap/microk8s/current/args/containerd-template.toml [plugins.cri.registry] [plugins.cri.registry.mirrors] [plugins.cri.registry.mirrors."docker.io"] endpoint = ["https://registry-1.docker.io"] [plugins.cri.registry.mirrors."localhost:32000"] endpoint = ["http://localhost:32000"] [plugins.cri.registry.mirrors."10.240.212.106"] endpoint = ["http://10.240.212.106"] [root@chaofeng-k8s ddd]# microk8s stop [root@chaofeng-k8s ddd]# microk8s start

## 10. Build docker image and push them to docker registry

Follow LiCO installation guide to build build-in images.

#### 11. Configure LiCO

In LiCO host(VM), change the configure file kube\_server.csv under /etc/lico. then run command: lico sync\_kube\_server to enable the configure changes in LiCO host.

[root@lico lico]# vi kube\_server.csv
"# This file is used to define basic information about a Kubernetes cluster."
"# It is recommended that you edit this file by using Excel or other table editing software."

- "# Notes: "# Lines "# The fo Lines beginning with the hash sign (#) are comment lines. Delete them if you do not need any comments." The following is an example. Replace the parameter values with actual data."

"# Columns:"
"# Columns:"
"# Columns:"
"# columns:"
"# columns:"
"# display\_name of a Kubernetes cluster, which is unique and used to identify this cluster in the LiCO system."
"# display\_name - Name of a Kubernetes cluster displayed in the LiCO system. A meaningful display name is recom
"# display\_name - Name of a Kubernetes cluster displayed in the LiCO system. A meaningful display name is recom
"# display\_name - Name of a Kubernetes cluster displayed in the LiCO system. A meaningful display name is recom
"# display\_name - Name of a Kubernetes cluster displayed in the LiCO system. A meaningful display name is recom
"# display\_name - Name of a Kubernetes cluster displayed in the LiCO system. A meaningful display name is recom
"# display\_name - Name of a Kubernetes cluster displayed in the LiCO system. A meaningful display name is recom
"# display\_name - Name of a Kubernetes cluster displayed in the LiCO system. A meaningful display name is recom
"# display\_name - Name of a Kubernetes cluster displayed in the LiCO system. A meaningful display name is recom
"# display\_name - Name of a Kubernetes cluster displayed in the LiCO system. A meaningful display\_name is recom
"# display\_name - Name of a Kubernetes cluster displayed in the LiCO system. A meaningful display\_name is recom
"# display\_name - Name of a Kubernetes cluster displayed in the LiCO system. A meaningful display\_name is recom
"# display\_name - Name of a Kubernetes cluster displayed in the LiCO system. A meaningful display\_name is recom
"# display\_name - Name of a Kubernetes cluster displayed in the LiCO system."

"# display\_name - Name of a Kupernetes cluster as provided."
"# kube\_cluster\_addr - API server address of a Kubernetes cluster."
"# ingress\_ctrl\_addr - Ingress-controller service address of a Kubernetes cluster."
"# gpu\_resource\_name - GPU resource name of a Kubernetes cluster, which can be left blank. If it is left blank,
the default value nvidia.com/gpu is used."
name,display\_name,kube\_cluster\_addr,ingress\_ctrl\_addr,gpu\_resource\_name,prometheus\_server,metrics\_server
mykube,My k8s,https://10.240.208.138:6443,http://10.240.208.136:33453,nvidia.com/gpu,http://10.240.208.138:9090
https://10.240.208.143731
microkube,mirco\_k8s,https://10.241.34.15:16443,http://10.241.34.15:31398,nvidia.com/gpu,http://10.241.34.15:325
4@,https://10.241.34.15:30082

The below is how to get the information needed by kube\_server.csv.

kube\_cluster\_addr:

```
[root@chaofeng-k8s args]# cat /var/snap/microk8s/current/args/kube-apiserver
- cert-dir=${SNAP_DATA}/certs
- service-cluster-ip-range=10.152.183.0/24
- authorization-mode=RBAC,Node
--authorization-mode=KBAC,Node

--basic-auth-file=${SNAP_DATA}/credentials/basic_auth.csv

--service-account-key-file=${SNAP_DATA}/certs/serviceaccount.key

--client-ca-file=${SNAP_DATA}/certs/ca.crt

--tls-cert-file=${SNAP_DATA}/certs/server.crt

--tls-private-key-file=${SNAP_DATA}/certs/server.key

--kubelet-client-certificate=${SNAP_DATA}/certs/server.crt
--kubelet-client-key=${SNAP_DATA}/certs/server.key
   -secure-port=16443
--token-auth-file=${SNAP_DATA}/credentials/known_tokens.csv
--token-auth-file=${SNAP_DATA}/credentials/known_tokens.csv
--etcd-servers='https://127.0.0.1:12379'
--etcd-cafile=${SNAP_DATA}/certs/ca.crt
--etcd-certfile=${SNAP_DATA}/certs/server.crt
 --etcd-keyfile=${SNAP_DATA}/certs/server.key
--insecure-port=0
# Enable the aggregation layer
 --requestheader-client-ca-file=${SNAP_DATA}/certs/front-proxy-ca.crt
--requestheader-allowed-names=front-proxy-client
 --requestheader-extra-headers-prefix=X-Remote-Extra-
--requestheader-group-headers=X-Remote-Group
--requestheader-username-headers=X-Remote-User

--proxy-client-cert-file=${SNAP_DATA}/certs/front-proxy-client.crt

--proxy-client-key-file=${SNAP_DATA}/certs/front-proxy-client.key

#~Enable the aggregation layer
[root@chaofeng-k8s args]#
```

#### Ingress ctl:

[root@chaofeng-k8s args]# kubectl get svc -n ingress-nginx VAME TYPE CLUSTER-IP EXTERNAL-IP PORT(S) AGE ingress-nginx NodePort 10.152.183.87 <none> 80:31398/TCP,443:30155/TCP 3h5m [root@chaofeng-k8s args]# \_\_\_\_\_

#### **Prometheus server:**

| [root@c1  | test]# kubectl | get service -n | monitoring    |                |       |
|-----------|----------------|----------------|---------------|----------------|-------|
| NAME      | TYPE           | CLUSTER-IP     | EXTERNAL - IP | PORT (S)       | AGE   |
| prometheu | s NodePort     | 10.152.183.184 | <none></none> | 9090:32543/TCP | 7h53m |

#### Metric server:

By default, the service is not exposed as hostport, so you need use the command kubectl edit svc

n luibe eu

metrics-server -n kube-system to export the service as hostport

[restOrberford 10 - see ]# [wheet] act ave

| [root@chaoreng-kos args]# | KUDECLL GEL | SVC - I KUDE-SYSTEM |               |                        |       |
|---------------------------|-------------|---------------------|---------------|------------------------|-------|
| NAME                      | TYPE        | CLUSTER-IP          | EXTERNAL-IP   | PORT(S)                | AGE   |
| dashboard-metrics-scraper | ClusterIP   | 10.152.183.193      | <none></none> | 8000/TCP               | 5h51m |
| heapster                  | ClusterIP   | 10.152.183.242      | <none></none> | 80/TCP                 | 5h51m |
| kube-dns                  | ClusterIP   | 10.152.183.10       | <none></none> | 53/UDP,53/TCP,9153/TCP | 5h52m |
| kubelet                   | ClusterIP   | None                | <none></none> | 10250/TCP              | 5h4m  |
| kubernetes-dashboard      | NodePort    | 10.152.183.135      | <none></none> | 443:31281/TCP          | 5h51m |
| metrics-server            | NodePort    | 10.152.183.58       | <none></none> | 443:30082/TCP          | 4h4m  |
| monitoring-grafana        | ClusterIP   | 10.152.183.252      | <none></none> | 80/TCP                 | 5h51m |
| monitoring-influxdb       | ClusterIP   | 10.152.183.237      | <none></none> | 8083/TCP,8086/TCP      | 5h51m |
|                           |             |                     |               |                        |       |

12. Create namespace, pv, pvc and roles for user1, see the namespace.yaml.

user1 will use /opt/user1 directory as share folder, and create a PV user1-pv01 pointing to /opt/user1.

You can change the path and change the storage sizing from 20Gi to what you need in the

namespace.yaml

```
lico, host, ini 🛛 🔚 clusterrole, yaml 🛛 🔚 namespace, yaml 🛛
    apiVersion: v1
1
2
    kind: Namespace
3
   ⊟metadata:
4
      name: user1-namespace
5
6
    ----
7
    apiVersion: v1
8
    kind: PersistentVolume
9
   🕀 metadata:
      name: user1-pv01
labels:
12
        pv: user1-pv01
13 Espec:
14 白
      capacity:
15
         storage: 20Gi
16 🛱
      accessModes:
17
         - ReadWriteMany
18
      persistentVolumeReclaimPolicy: Retain
   ę
19
      hostPath:
         path: /opt/user1
21
22
    apiVersion: v1
23
    kind: PersistentVolumeClaim
24
   ⊟metadata:
25
      name: user1-pvc01
26
      namespace: user1-namespace
27
   ⊟spec:
28
      accessModes:
   e
29
         - ReadWriteMany
      storageClassName: ""
31
      resources:
32
         requests:
33
           storage: 20Gi
   34
      selector:
35
         matchLabels:
36
          pv: user1-pv01
  ----
37
        .
[root@chaofeng-k8s ddd]# mkdir /opt/user1
```

[root@chaofeng-k8s ddd]# kubectl apply -f namespace.yaml

**13.** LiCO administrator creates a user user1 through LiCO GUI, then login LiCO using user1, when user1 login LiCO, it needs inputing namespace, pvc, token.

The namespace is user1-namespace, the pvc is user1-pvc01, you can use the following command to get the token of user1.

| [root@chaofe<br>Name:<br>Namespace:<br>Labels:<br>Annotations:                                                                                                  | ng-k8s args]# kubectl describe secret -n userl-namespace<br>default-token-f59ct<br>userl-namespace<br><none><br/>kubernetes.io/service-account.name: default<br/>kubernetes.io/service-account.uid: 232eldfb-3b5b-49ff-9e78-0bbd9d93aed1</none>                                                                                                    |
|----------------------------------------------------------------------------------------------------|----------------------------------------------------------------------------------------------------|
| Type: kuber                                                                                                    | netes.io/service-account-token                                                                                                    |
| Data<br>====                                                                                                    |                                                                                                    |
| ca.crt:<br>namespace:<br>token:<br>0iJrdWJlcm51<br>hY2UiLCJrdWJ<br>%vc2VydmljZW<br>WNLLWFjY291b<br>OnVzZXIxLW5h<br>laontK15nBKE<br>n4StzBlFiHww<br>FTtJYFQpbjZZ | 1103 bytes<br>15 bytes<br>eylboci01JSUzIINIIsImtpZCI0INNOVDVCTjhNUWZVZTc2a1N0Znh60VZEZGZibylRdlRTaXNzTjNoaEl5TDQifQ.eyJpc3Mi<br>dGVzL3NlcnZpY2VhY2NvdW50Iiwia3ViZXJuZXRlcy5pb99zZXJ2aWNlYWNjb3VudC9uYW1lc3BhY2U10iJ1c2VyMS1uYW1lc3B<br>lcm51dGVzLmlvL3NlcnZpY2VhY2NvdW50L3NlY3JldC5uYW1IIj0iZGWTXVsdCl0b2tlbi1mNTjdCIsmlYmVybmV0ZXWu2<br>Fj29lbnQvc2VydmlJ251hY2NvdW50UBhbWU10iJXkZWZdWASUIiwia3ViIXJuZXRlcy5pb9zZXJ2aWNLYWNjb3VudC9zZXJ2a<br>nudWlkIj0iMjMyZTFkZmItM2IIY1000WZmLTllNzgtMG.i2DlkOTNhZWQxIiwic3VIIj0ic3lzdGVtOnNlcnZpY2VhY2NvdW50<br>bWVzcGfjZTpkZWZhdWx0In0.z07fHbFPMMBmxslWw0RGNX9u2FZcE0twZR28IC-jPDGzu53lQea0PDCUVTgSZLhdW5trp8DAt8b<br>i117t2tqfHS0Jxa0roFw0qR4IMDrKUee0qdHm8zzx1hlfbvnPuW4YbvQ3fnhj0N-ogEb4vHh50ANUUgDSj3pT0Q1Pj-Ne5PosD<br>ZJ9W4ra1BM4nCZCWIK091LK9_R3sAjbrlGr0ggUSMeRPCSZRt7k_90BZesXeSW5FgTKPn-TMlx7ngDWlfNfCx-wbe16vLYM0Qmf<br>baD6CbqcM-cIymT67SeEqGm8VKPco1EkQ |

#### 14. If you want to use kubernetes dashboard

By default, the service is not exposed as hostport, you need using command kubectl edit svc

kubernetes-dashboard -n kube-system to export the service as hostport.

### The below is about how to get exposed port of kubernetes dashboard.

| [root@chaofeng-k8s ~]# kube | ectl get svc | -n kube-system |               |                              |      |
|-----------------------------|--------------|----------------|---------------|------------------------------|------|
| NAME                        | TYPE         | CLUSTER-IP     | EXTERNAL-IP   | PORT(S)                      | AGE  |
| dashboard-metrics-scraper   | ClusterIP    | 10.152.183.193 | <none></none> | 8000/TCP                     | 2d1h |
| heapster                    | ClusterIP    | 10.152.183.242 | <none></none> | 80/TCP                       | 2d1h |
| kube-dns                    | ClusterIP    | 10.152.183.10  | <none></none> | 53/UDP,53/TCP,9153/TCP       | 2d1h |
| kubelet                     | ClusterIP    | None           | <none></none> | 102 <u>50/TCP</u>            | 2d   |
| kubernetes-dashboard        | NodePort     | 10.152.183.135 | <none></none> | 443 <mark>:31281/TC</mark> P | 2d1h |
| metrics-server              | NodePort     | 10.152.183.58  | <none></none> | 443:30082/TCP                | 47h  |
| monitoring-grafana          | ClusterIP    | 10.152.183.252 | <none></none> | 80/TCP                       | 2d1h |
| monitoring-influxdb         | ClusterIP    | 10.152.183.237 | <none></none> | 8083/TCP,8086/TCP            | 2d1h |
|                             |              |                |               |                              |      |

Then you can login <u>https://<hostip>:31281</u> with firefox browser.

#### The below is how to get the token for kubernetes dashboard login.

| [root@chaofen<br>Name:<br>Namespace:<br>Labels:<br>Annotations:                                                                                                  | g-k8s ~]# kubectl describe secret kubernetes-dashboard-token-545hd -n kube-system<br>kubernetes-dashboard-token-545hd<br>kube-system<br><none><br/>kubernetes.io/service-account.name: kubernetes-dashboard<br/>kubernetes.io/service-account.uid: d31026dd-8ce4-4026-96b7-684c60e7bc38</none>                                                                                                    |  |  |
|----------------------------------------------------------------------------------------------------|----------------------------------------------------------------------------------------------------|--|--|
| Type: kubernetes.io/service-account-token                                                                                                    |                                                                                                    |  |  |
| Data<br>====<br>iJrdWJlcm5ldG<br>mt1YmVybmV02X<br>WV02XMuaW8vc2<br>2Vydmlj2WFjY2<br>3RtbTpzZXJ2aW<br>prUXayPMEwWkC<br>Kl8NBFKdT-AZb<br>ca.crt: 1<br>namespace: 1 | yJhbGciOiJSUzIINIISImtpZCI6InNOVDVCTjhNUWZVZTc2a1NOZnh6OVZEZGZiby1RdlRTaXNzTjNoaEl5TDQifQ.eyJpc3MiO<br>iVzL3NlcnZpY2VhY2NvdW50Iiwia3ViZXJuZXRlcy5pby9zZXJ2aWNlYWNjb3VudC9uYWllc3BhY2UiOiJrdWJlLXN5c3Rlb5IsI<br>MuaW8vc2Vydmlj2WFjY291bnQvc2VjcmV0Lm5hbWUiOiJrdWJlcm5LdGVzLWRhc2hib2FyZC10b2tLbi01NDVoZCISImt1YmVyb<br>VydmljZWFjY291bnQvc2VydmljZShhY2NvdW50LnVpZCI6ImQzMTAyNmRkLThjZTQtNDAyNi05NmI3LTY4NGM2MGU3YmMzoCISInN1YiI6InN5c<br>NlYWNjb3VudDprdWJLXN5c3RlbTprdWJlcm5LdGVzLWRhc2hib2FyZC19.M-zHTpaqfE02DcEln4-hD057LynJU0aITfPN1Tfk<br>NsIVyWXyr2K84KhCJXNbeFomI8-WGWccna&WcdFdWMZVFGPMadTFL0m16KLBqzoLzmA6VXIMak2SIEf69XPUVhTe369X7JT9R<br>:55nsEVHZrDBjxgFy0Kn9-IBAeXXskPUYJTsDDkd_ak9D0UUUa88cihTXM20Gc4PW1Usi4virgBbfsKHbY4U63PMdk7kZtGs7_I-<br>:529yv13n5gLb-thNm4toNAsNf_hcdIc8w_W5q_4xdu0pWBYnHnKw57QeFhx8EIB0g<br>:103 bytes |  |  |

After login, you will find you have no right to access many resources, then use the below command to

#### change the role so that you can manage all namespaces through the dashboard.

[root@chaofeng-k8s ddd]# kubectl create clusterrolebinding kubernetes-dashboard-1 -n kube-system --

clusterrole=cluster-admin --serviceaccount=kube-system:kubernetes-dashboard